## 申报成果内容提要中填写图片和表格注意事项

申报成果内容填写时会引用图片或表格,在系统生成申报书时对 图片和表格的宽度有限制,否则会显示不全,为此在引用图片时设置 图片的宽度为:550。图片不全显示如下图所示:

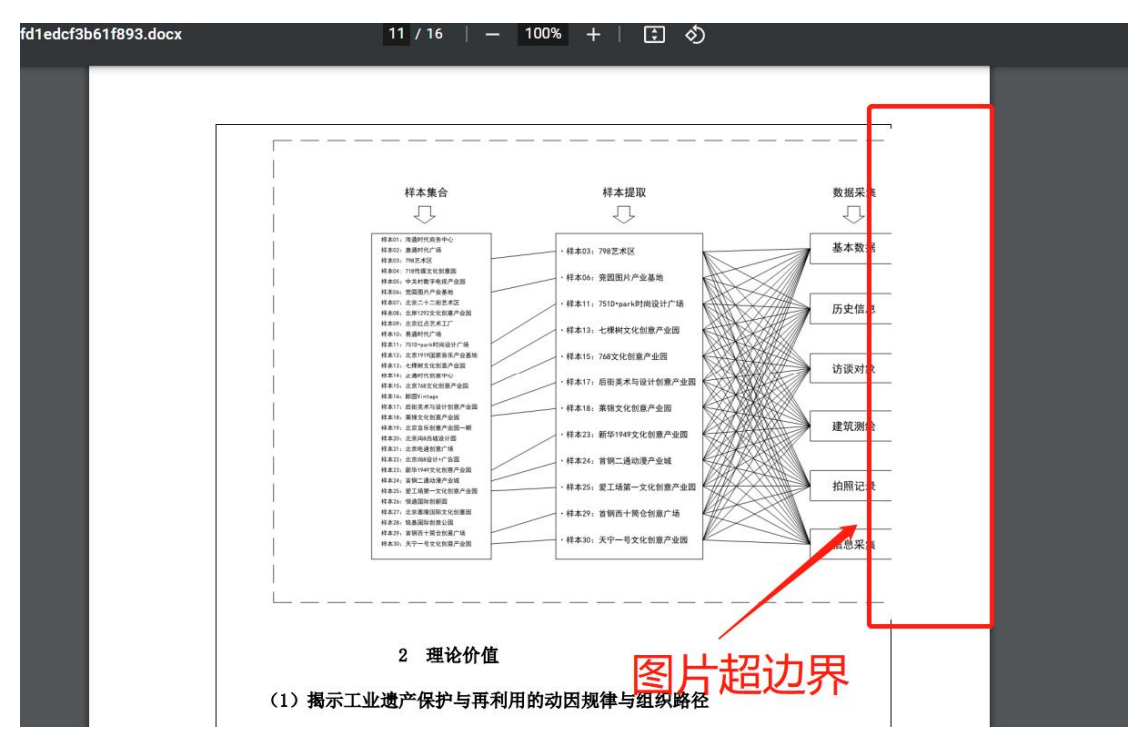

-、 编辑器中图片设置操作

成果内容提要中图片设置具体如下:

(1)图片单独一个段落,设置"居中",如下图所示:

成果内容提要\*包括: 1.成果的主要观点、研究方法; 2、主要创新和学术价值; 3学术影响或社会影响等; 4.著作类成果内容提要 3000字左右, 社科普及读物、论文、调研报告类成果内容提要1000字左右。

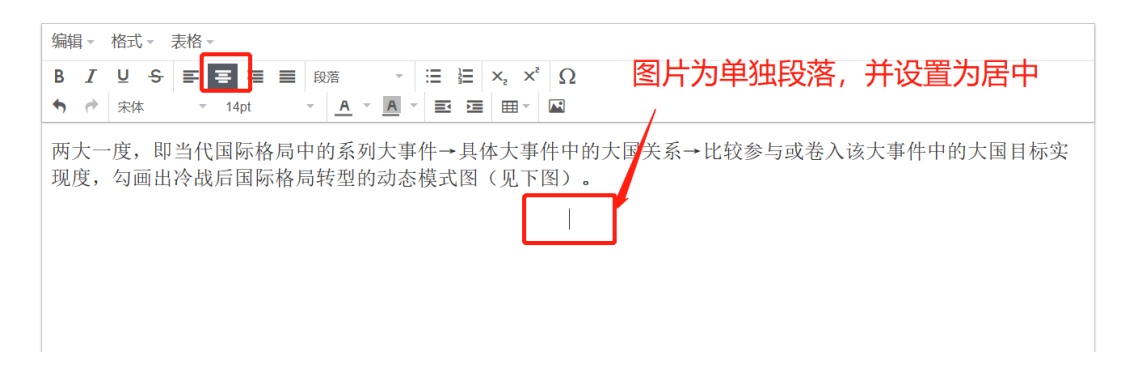

## (2)点击编辑器图片按钮,上传图片,如下图所示:

成果内容提要\*包括: 1.成果的主要观点、研究方法; 2、主要创新和学术价值; 3学术影响或社会影响等; 4.著作类成果内容提要 3000字左右, 社科普及读物、论文、调研报告类成果内容提要1000字左右。

| 编辑 - B I | 格式 -<br>U ( | 表格 ·       | 를 = | =          | 段落        | - A         |     | E ×      | , × | ²Ω   | 74      | _              | 点  | ī±          | 编辑 | 器   | 的          | "[<br>=    | 图<br>先<br>共             | ⊥"<br>1<br>又雪 | 按重 |          |
|----------|-------------|------------|-----|------------|-----------|-------------|-----|----------|-----|------|---------|----------------|----|-------------|----|-----|------------|------------|-------------------------|---------------|----|----------|
| 两大       | -度,<br>勾画   | 即当代<br>出冷战 | 国际格 | ·局中<br>:格局 | 的系列的系列的系列 | <u></u> 利大事 | 「件→ | 具体<br>图( | 大事  | 上传图: | 的大<br>。 | 、国关            | 系传 | ·<br>·<br>· | 图  | 121 | <b>大</b> 事 | [件中        | <b>20</b> ]-            | 日国            | 标实 | 3        |
| (3)      | 乳片          | 上右         | 自成  | ርታገ        | Et        | 日日          | 标   | <b>东</b> | (力) | 又日   | <u></u> | 语 <sup>!</sup> | 署宅 | 客月          | 百为 | .55 | 50.        | <u>+</u> п | $\overline{\mathbf{r}}$ | 肉目            | 近う | <u>-</u> |

成果内容提要\*包括:1.成果的主要观点、研究方法;2、主要创新和学术价值;3学术影响或社会影响等;4.著作类成果内容提要

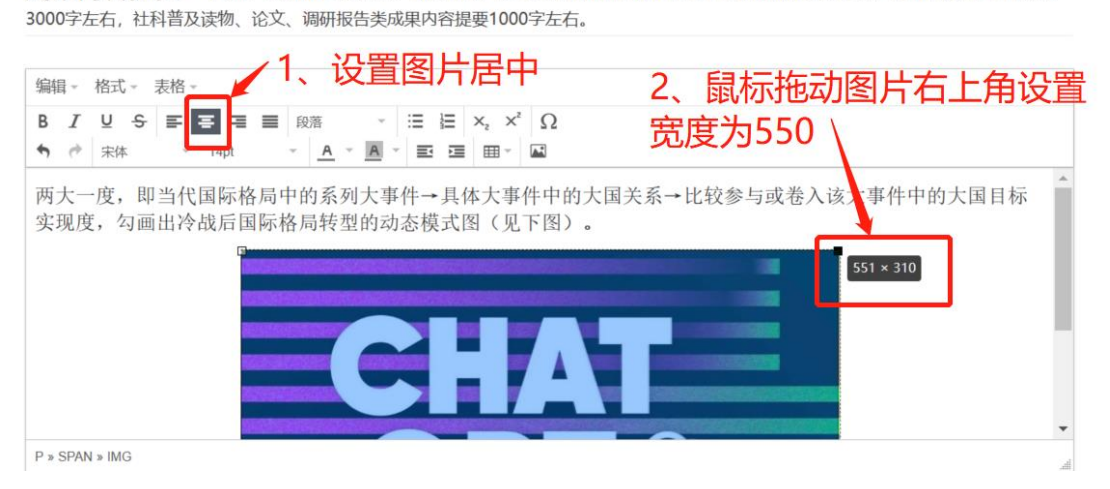

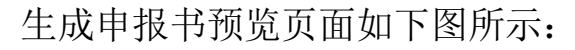

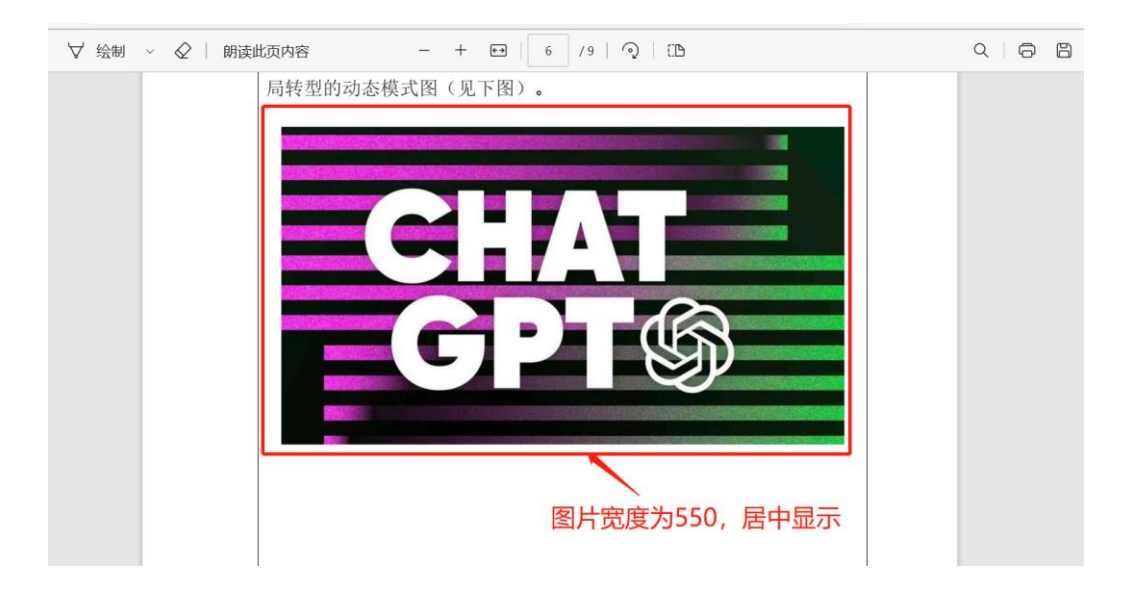

## 二、 编辑器中表格设置操作

编辑器中设置表格与图片类似,将文档中的表格粘贴到编辑器中, 设置表格的宽度为:550,如下图所示:

成果内容提要 \*包括:1.成果的主要观点、研究方法;2、主要创新和学术价值;3学术影响或社会影响等;4.著作类成果内容提要3000字左右,社科普及读物、论文、调研报告类成果内容提要1000字左右。

| 编辑→格式→ 表               | 長格▼                      |                                     |                     |                      |                   |
|------------------------|--------------------------|-------------------------------------|---------------------|----------------------|-------------------|
| B I ⊻ S<br>♦ ♥ Verdana | <b>∓ ∓ ⊒ ≡</b><br>~ 11pt | 段落 ▼   Ⅱ<br>▼ <u>A</u> ▼ <u>A</u> ▼ |                     |                      |                   |
| 11111                  | 2222222                  | 3333 3333                           | 4444 <b>4444</b> 55 | 55 <b>5550 × 274</b> |                   |
| 11111                  | 2222222                  | 3333 3333                           | 4444 <b>4444</b> 55 | 55 5555              |                   |
| 11111                  | 2222222                  | 3333 3333                           | 4444 4444 55        | 55 5555              | 上用,表格苋皮<br>公署为550 |
| 11111                  | 2222222                  | 3333 <b>3333</b>                    | 4444 4444 55        | 55 5555              | 以且八000            |

如上图设置表格后,在申报书预览时,显示如下:

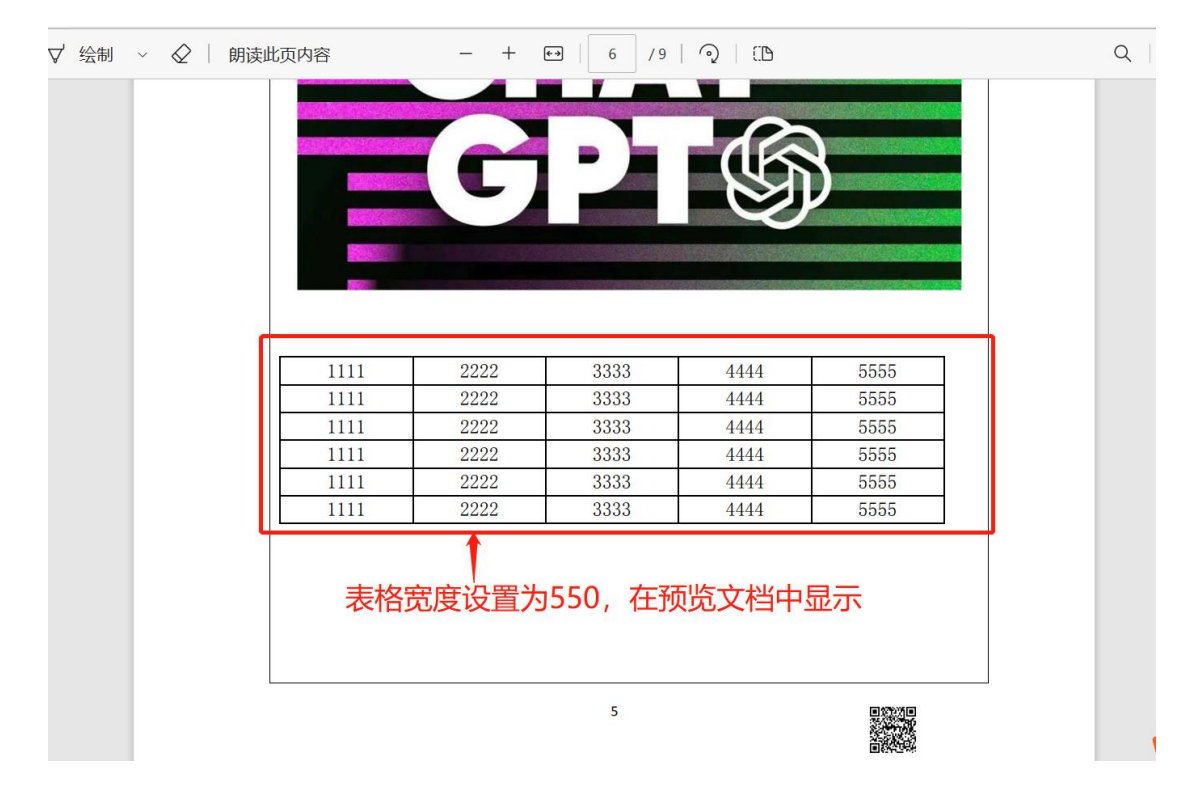